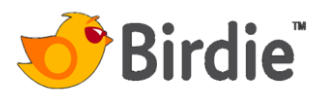

How to register your Birdie SIM Cards with "iAM Smart": Customers who have registered for "iAM Smart" account can follow the steps below to complete the Realname Registration for Birdie SIM Cards with "iAM Smart".

**Step 1:** Please insert the prepaid SIM card into your mobile device and visit Birdie webpage or scan the QR code to register.

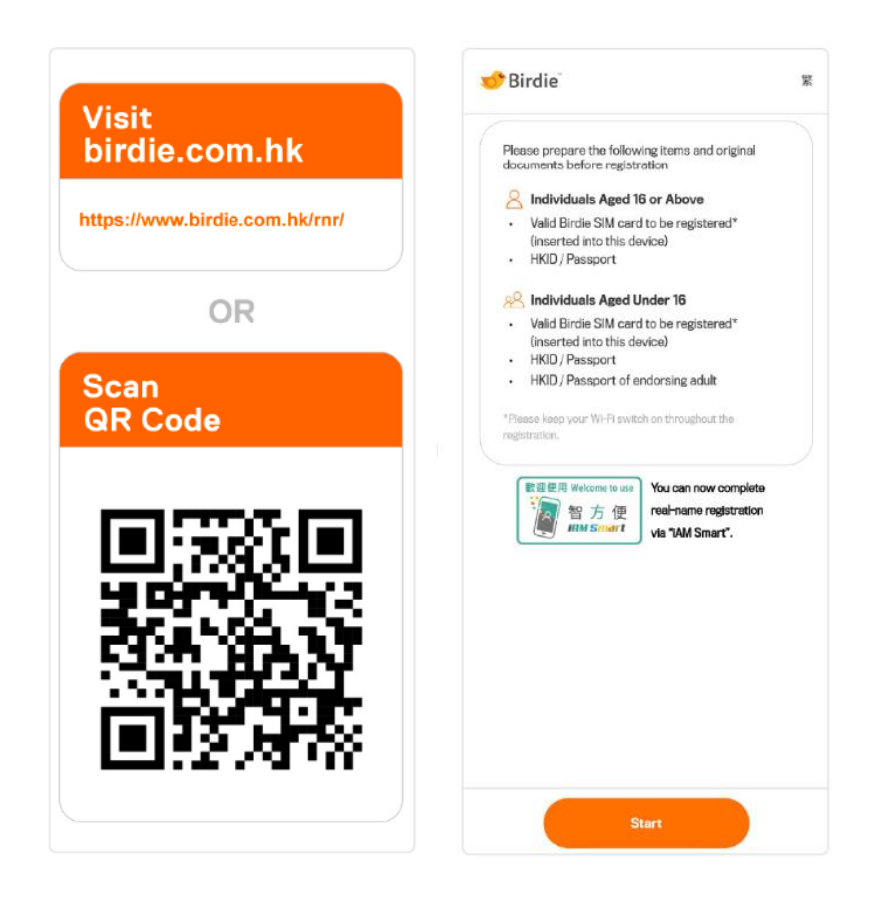

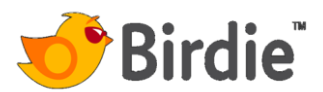

**Steps 2:** Please make sure you have turned on Wi-Fi on your device. Please input your ICCID/Mobile Number, click "Get OTP", input your OTP in your SMS, and click "Continue".

|                                                                                   | R                                                                      | SIM<br>legistration                                                        | Identity<br>Verification | Confirmatio |
|-----------------------------------------------------------------------------------|------------------------------------------------------------------------|----------------------------------------------------------------------------|--------------------------|-------------|
| Back                                                                              |                                                                        |                                                                            |                          |             |
| SIM Reg                                                                           | istratio                                                               | л                                                                          |                          |             |
| Please ensu                                                                       | re                                                                     |                                                                            |                          |             |
|                                                                                   | ണ                                                                      |                                                                            | 0                        |             |
|                                                                                   | Insert SIM                                                             |                                                                            | WI-Fi On                 |             |
| Please enter<br>SIM card be<br>SMS one-tin                                        | low, then passwo                                                       | press "Gel<br>ord (OTP)                                                    | t OTP" to re             | ceive       |
| Please enter<br>SIM card be<br>SMS one-tin<br>Please E                            | nter ICCIE                                                             | press "Gel<br>ard (OTP)                                                    | t OTP" to re             | ceive       |
| Please enter<br>SIM card be<br>SMS one-tin<br>Please E<br>One-time Pa             | ne passwo<br>nter ICCIE                                                | )/Mobile N                                                                 | t OTP" to re             | (ceive      |
| Please enter<br>SIM card be<br>SMS one-tim<br>Please E<br>One-time Pa<br>Please e | nter ICCIE<br>ne passwo<br>nter ICCIE<br>issword (C                    | ord (OTP)<br>ord (OTP)<br>)/Mobile N<br>)/TP)<br>ne-time p                 | t OTP" to re             | Ceive       |
| Please enter<br>SIM card be<br>SMS one-tin<br>Please E<br>One-time Pa<br>Please e | Inter ICCIE<br>Iow, then p<br>ne password<br>Inter ICCIE<br>Issword (C | ord Mobile<br>press "Gel<br>ord (OTP)<br>0/Mobile N<br>0/Mobile N<br>0/TP) | t OTP" to re             | Ceive       |

**Steps 3:** Individuals who have registered for "iAM Smart" can select "Continue with iAM Smart". Once you've logged in to your "iAM Smart" account, please select "Agree" to authorise "iAM Smart" to provide the required personal information for real-name registration.

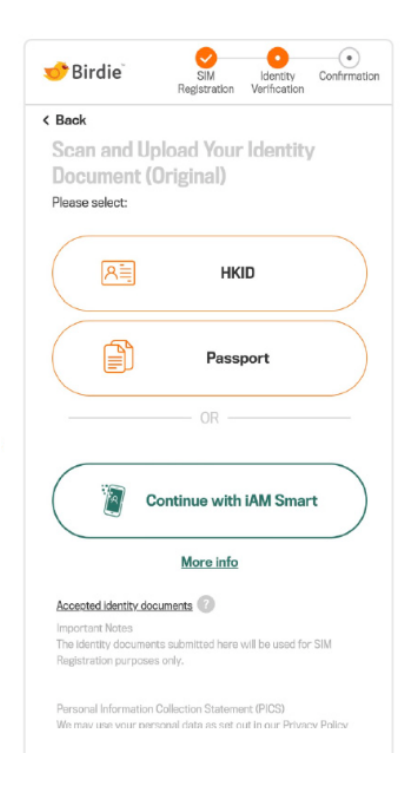

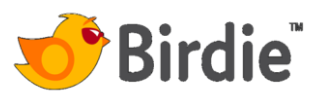

**Steps 4:** The system will fill in the information from "iAM Smart" automatically. Scan and upload your original HKID card, verify all the information and click "Continue".

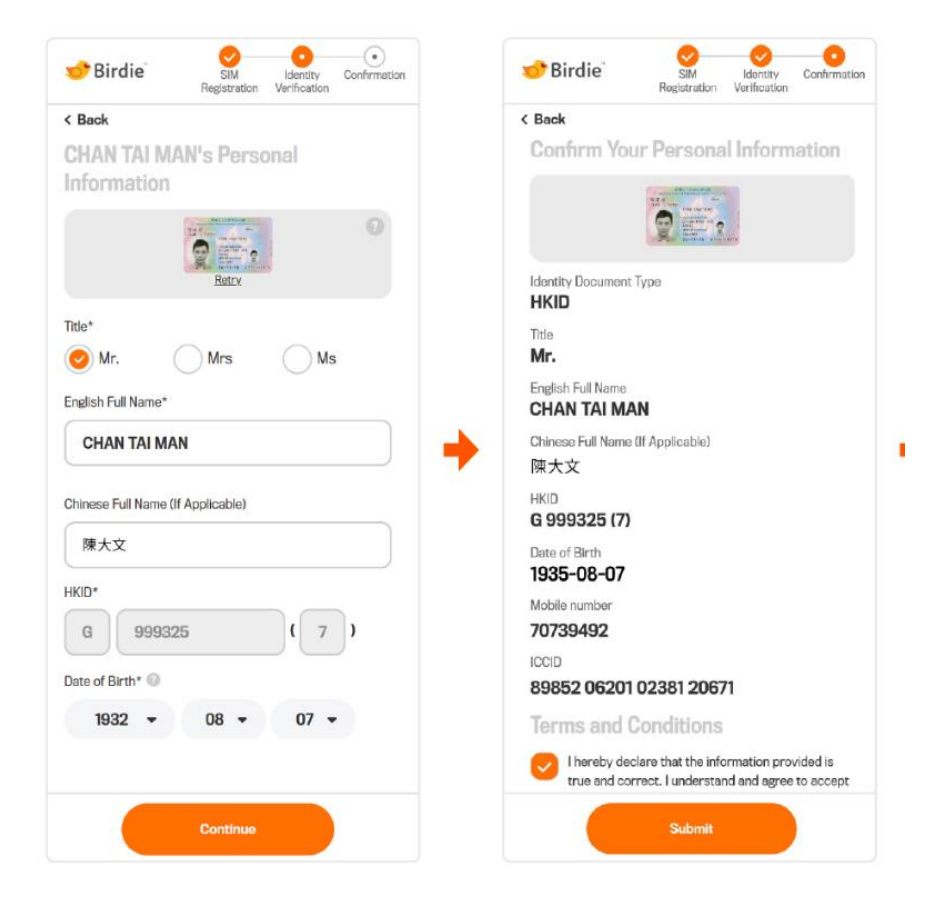

**Steps 5:** Please verify all information, acknowledge the terms and conditions, then click "Submit". Once you have successfully completed real-name registration, you will receive a confirmation SMS and your SIM is ready to use.

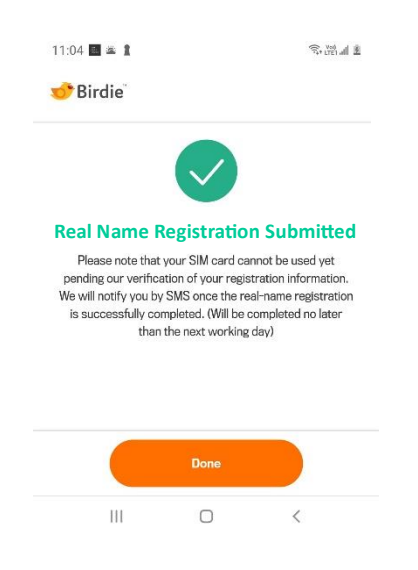